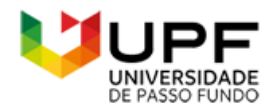

**UpToDate**<sup>®</sup>

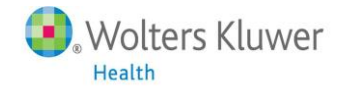

# Dicas de Acesso ao UpToDate® Anywhere

- 1. Acesse a página do UpToDate pelo endereço <u>www.uptodate.com</u> em algum computador conectado à rede da Universidade de Passo Fundo.
- 2. Clique no botão Registro no canto superior direito da tela (veja imagem abaixo):

| ← → C                                                                                       | ☆ 📕 🛛 🕲 🗄                                                         |  |
|---------------------------------------------------------------------------------------------|-------------------------------------------------------------------|--|
| UpToDate <sup>®</sup> Inndacao Universidade de                                              |                                                                   |  |
| Conteúdo v       Calculadoras       Interações de Medicamentos         Procurar no UpToDate | Registro Entrar                                                   |  |
| S.Wolters Kluwer Language Ajuda                                                             | © 2019 UpToDate, Inc. and/or its affiliates. All Rights Reserved. |  |

3. Lembre-se: Para ter acesso a plataforma da UpToDate via aplicativo, o REGISTRO deve ser realizado antes, em um computador conectado à rede da Universidade de Passo Fundo.

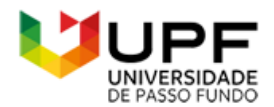

**UpToDate**<sup>®</sup>

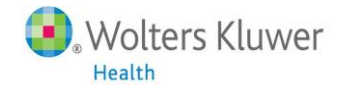

4. Preencha os seus dados na página de registro:

| DTODate <sup>®</sup> Pesquisar em P                                                                                                    | ortuguês Q                                                                                                    |                                      |                                                                                                   |
|----------------------------------------------------------------------------------------------------|----------------------------------------------------------------------------------------------------|--------------------------------------|---------------------------------------------------------------------------------------------------|
| nteúdo Calculadoras Interaçõ                                                                                                    | es de Medicamentos                                                                                                    |                                      |                                                                                                   |
|                                                                                                    | Register for an UpToDate acc                                                                                          | ount                                 |                                                                                                   |
|                                                                                                    | Make the most of your UpToDate experience: R<br>mobile access to our trusted clinical content. Plu<br>while you work. | egister for an a<br>is, earn and ree | ccount and benefit from<br>deem CME/CE/CPD credits                                                |
|                                                                                                    | Already registered? Please log in with your UpT                                                                       | oDate usernam                        | e and password.                                                                                   |
| Nome =>                                                                                                    | First Name                                                                                                    |                                      | ]                                                                                                 |
| Sobrenome                                                                                                    | Last Name                                                                                                    |                                      | ]                                                                                                 |
| E-mail =>                                                                                                    | Email                                                                                                    |                                      | ]                                                                                                 |
| CEP =>                                                                                                    | ZIP/Postal Code                                                                                                    |                                      | ]                                                                                                 |
|                                                                                                    |                                                                                                    |                                      |                                                                                                   |
| Especialidade >                                                                                                    | Specialty                                                                                                    |                                      | ]                                                                                                 |
| Especialidade                                                                                                    | Specialty<br>Role                                                                                                    | v<br>v                               |                                                                                                   |
| Especialidade<br>Profissão<br>Ate your username and pase<br>disername<br>assword rules:<br>8 to 24 characters<br>at least 1 uppercase letter<br>cannot match username<br>at least 1 number, or special of<br>ta least 1 number, or special of<br>ta least 1 number (ta least 1 number (ta lea | Specialty Role Ssword Character from the following set:                                                               | *<br>*                               | Usuário<br>Mín. 6 caracteres<br>Sem espaço                                                        |
| Especialidade<br>Profissão<br>ate your username and pas<br>desername<br>assword rules:<br>8 to 24 characters<br>at least 1 uppercase letter<br>cannot match username<br>at least 1 number, or special of<br>@ # \$ * ! ( ) +                                                                                                    | Specialty Role Ssword Character from the following set:                                                               | •<br>•<br>•                          | Usuário<br>Mín. 6 caracteres<br>Sem espaço                                                        |
| Especialidade<br>Profissão<br>ate your username and pas<br>desername<br>assword rules:<br>8 to 24 characters<br>at least 1 uppercase letter<br>cannot match username<br>at least 1 number, or special of<br>@ # \$ * ! ( ) +<br>assword                                                                                                    | Specialty Role Ssword Character from the following set:                                                               |                                      | Usuário<br>Mín. 6 caracteres<br>Sem espaço<br>Senha<br>8 a 24 caracteres<br>Mín 1 letra maiúscula |

5. Se você já possui um usuário e senha do UpToDate, clique em "Entrar" (canto superior direito – Usuário já existente). O botão "Entrar" também é usado para revalidar o usuário a cada 90 dias.

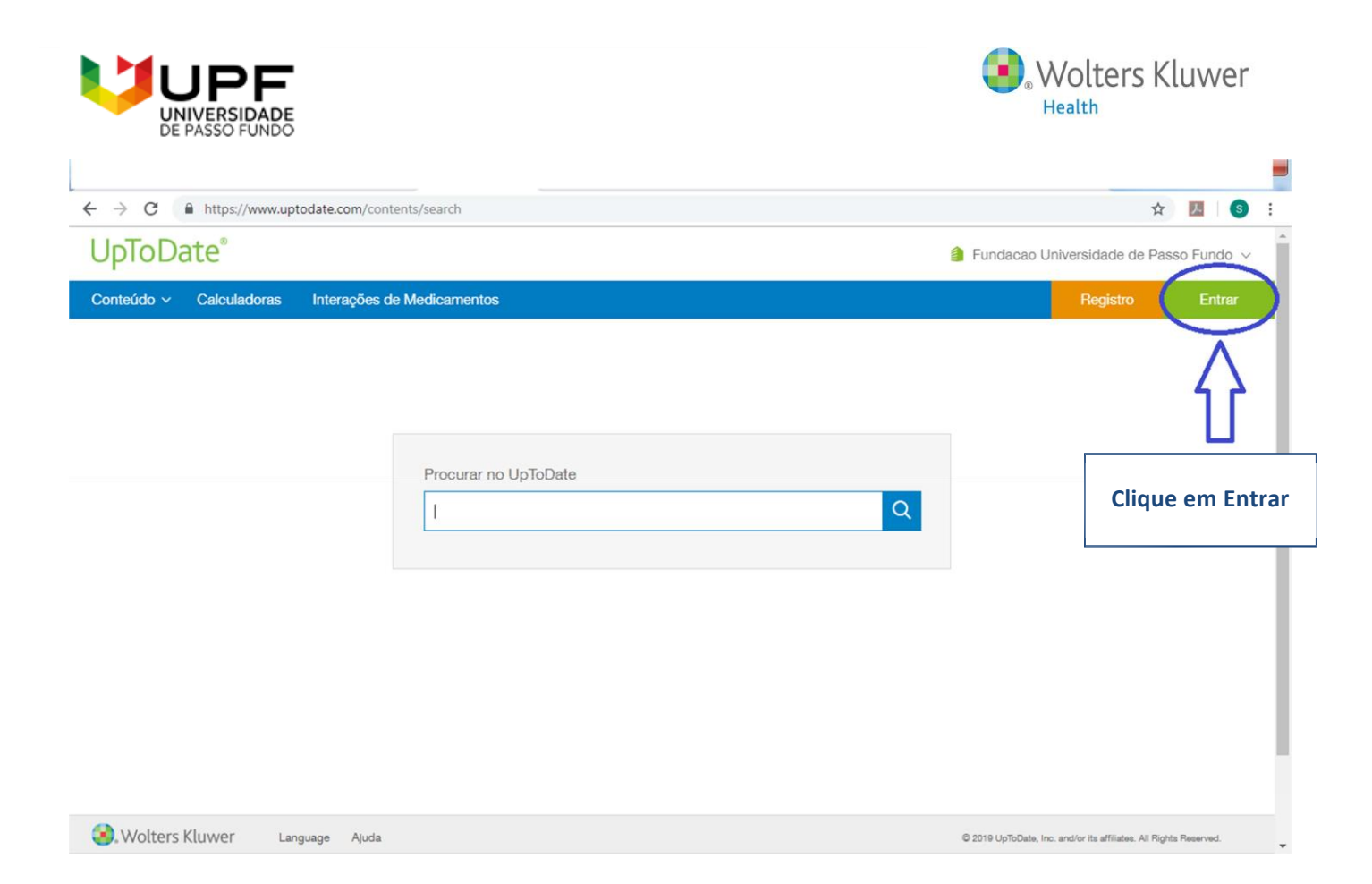

# Você já está registrado e pronto para baixar o aplicativo para dispositivos móveis!

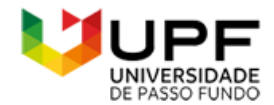

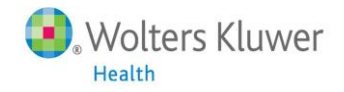

## Baixando o aplicativo para dispositivos móveis UpToDate® Mobile App

- 6. Vá até a sua respectiva loja virtual de aplicativos e baixe o gratuitamente o UpToDate Mobile App.
- 7. Utilize o usuário e senha UpToDate criados durante o processo de registro para acessar no aplicativo.
- 8. Você pode baixar o aplicativo UpToDate Mobile App em até dois dispositivos móveis diferentes.

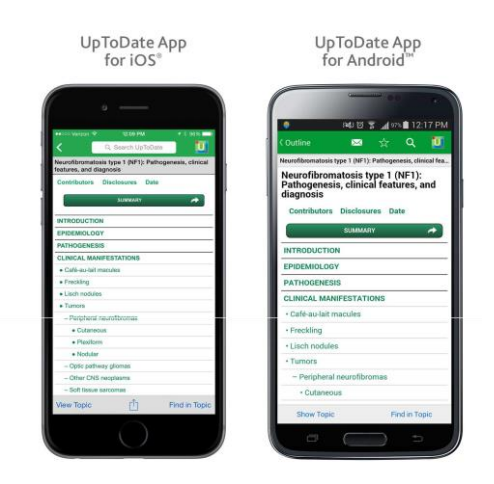

### Utilizando o UpToDate fora da instituição:

Além dos dispositivos móveis, seu usuário e senha criados durante o processo de registro podem ser utilizados para acessar o UpToDate em qualquer computador com acesso à internet. Basta ir até o endereço <u>www.uptodate.com</u> e clicar no botão "Entrar" no canto superior direito da página.

### Validação necessária em até 90 dias:

9. Ao término desse período, a senha deve ser revalidada pela internet da Universidade de Passo Fundo para garantir o acesso remoto e por dispositivos móveis ao UpToDate. Valide sua senha uma vez a cada 90 dias clicando em "Entrar" na página da UpToDate, acessando <u>www.uptodate.com</u> em um computador conectado à rede da instituição.

**Atenção**: Você será alertado da necessidade de validar sua senha na instituição através de mensagens e e-mails. Se você não realizar a validação até o 90º dia, tanto o acesso remoto quanto o acesso pelo aplicativo móvel serão interrompidos. Para reativar esses acessos, por favor realize o procedimento validação descrito acima.